#### Credit Card Return

- From home or idle screen press 1 for RETURN
- Select 1 or Green ENTER for Credit
- Enter return amount, then press Green ENTER
- Swipe, Insert, Tap or Key in card
  - Enter expiration date if keyed entry
- Terminal will verify card and then display approval code on screen
- Receipts will print
- Remove card when prompted

#### Reports Menu

- From home or idle screen select # button for ADMIN MENU
- Select 1 or Green ENTER button for REPORTS
- Select report from list:
  - 1 Detail 2 Summary 3 Server 4 Unadjusted Tip 5 Open Tabs 6 – EMV Report 7 – Stored Transactions 8 – Recent Error
- Next select 1 Print or 2 Display

## **Batch Totals**

- From home or idle screen press # button for ADMIN MENU
- Select 3 for BATCH MENU
- Select 1 for BATCH TOTALS
- Total sales and returns in open batch will display

## **Close Batch**

- From home or idle screen press 8 for SETTLEMENT
- Terminal will ask: Close Batch and Deposit Funds?
- Select 2 or press Green ENTER for YES
- Terminal will close batch and connect with server, GB Good Batch will display on screen and batch report will print

## Re-Print Receipt

- From home or idle screen select 9 for OTHER
- Press 4 for REPRINT or scroll down to REPRINT and press Green ENTER
- Press 1 for LAST RECEIPT
- Or select 2 to SEARCH by:
  - 1 All 2 Reference # 3 Server # 4 Invoice/PO # 5 Account # 6 Customer # 7 RRN 8 Approval Code
- Select MERCHANT COPY, CUSTOMER COPY or BOTH
- Receipts will print

# Ingenico Desk 3500 Quick Reference Guide

# RETAIL

Credit Card Sale – Card Present

- From home or idle screen press 0 (zero) for SALE
- Press 1 or Green ENTER for Credit
- Swipe, Insert or Tap the card
- Confirm Total. Select Accept or Change
- Terminal will verify card and display approval code on screen
- Receipts will print

#### Debit Card Sale - Card Present

- From home or idle screen press 0 (zero) for SALE
- Press 2 for Debit or scroll down to Debit and press Green ENTER
- Enter sale amount then press Green ENTER
- Swipe, Insert or Tap the card
- Confirm Total. Select Accept or Change
- Terminal will verify card and prompt for PIN entry have customer enter PIN
- Approval code will display on screen
- Receipts will print

# Credit Card Sale – Keyed Entry

- From home or idle screen press 0 (zero) for SALE
- Select 1 or Green ENTER for Credit
- Enter sale amount then press Green ENTER
- Enter card number and then press Green ENTER
- Enter Exp Date then press Green ENTER
- Confirm Total. Select Accept or Change
- Cardholder present? Choose Yes or No
  - If Yes, enter Zip Code then press Green ENTER
  - o If No, enter CVC code then Green ENTER
    - Select Mail-Order/Telephone or eCommerce
    - Enter Order Number
    - Enter Address
    - Enter Zip Code
- Terminal will verify account and display approval code on screen
- Receipts will print